## University of Chichester E124 – User Guide – AV Equipment

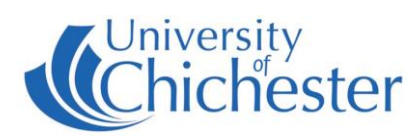

The AV system is controlled using the touch panel. When not in use the screen goes to sleep (black). Press the touch panel's screen to start or wake-up touch panel.

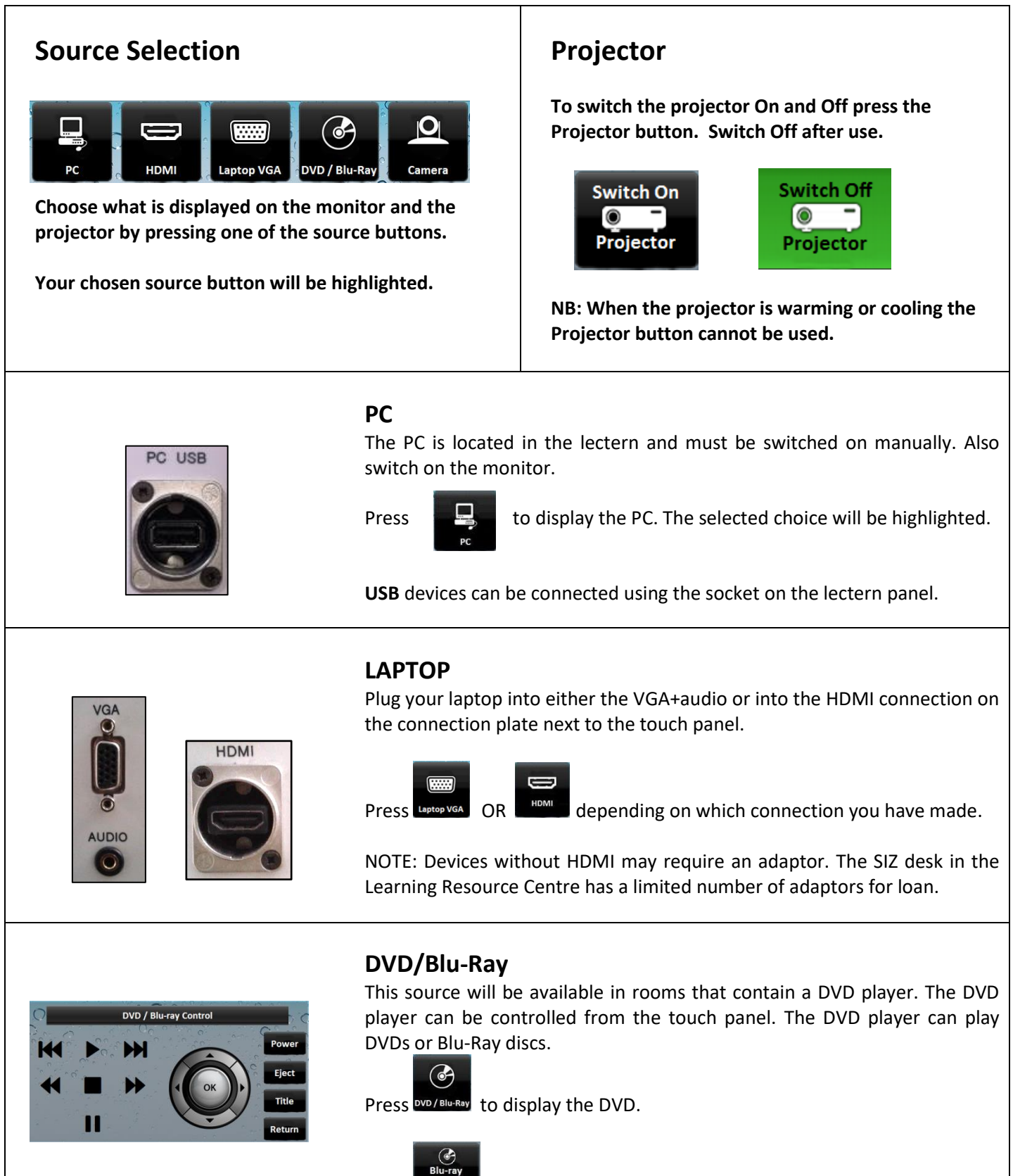

to access the DVD controls screen.

Press

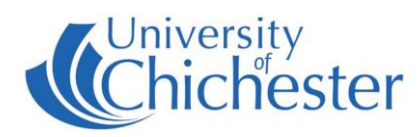

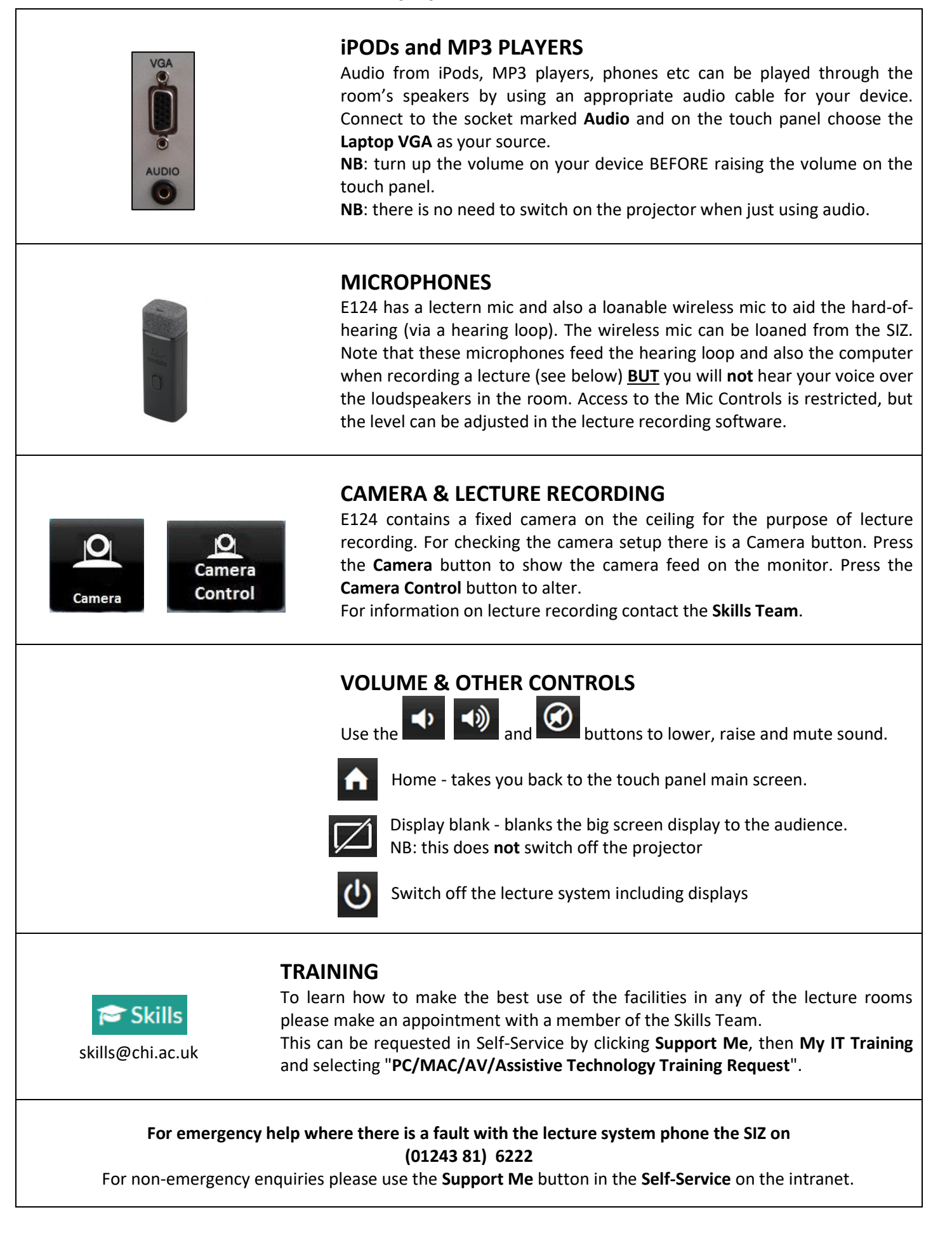